Инструкция «Создание электронного документа «Осмотр лечащего врача (деж.вр., зав.отд., совместно)»»
 Работа ведется через Отделение > Пациенты отделения

Выбрать пациента > нажать кнопку • Добавить МД • . В списке ШМД найти необходимый шаблон – «Осмотр лечащего врача (деж.вр., зав.отд., совместно)»

| Пациенты отделения | Переведенные | Выписанные                   | Лекарственные назначения | Назначенные услуги |                                                  |            |             |                  |                           |           |                     |           |                    |
|--------------------|--------------|------------------------------|--------------------------|--------------------|--------------------------------------------------|------------|-------------|------------------|---------------------------|-----------|---------------------|-----------|--------------------|
| 9 R A              | Информация   | <ul> <li>Действия</li> </ul> | с пациентом -            | ЭМК О Добавить М   | Назначения - 🔐 Список МД 🛛 🕍 Температ            | урный лист |             |                  |                           |           |                     |           | Euje -             |
| Палата, Койка      | ΦNO          |                              | ↓ Bospac                 | Осмотр ли          | чащего врача (деж.вр., зав.отд., совместно) СЭМД | Диета      | Комментарий | Дата поступления | Дата заведения мед. карты | Состояние | Транспортабельность | Отделение | В лечебном отпуске |
|                    | Тест         | Тест Тесто                   | вна                      | 74, roga           |                                                  |            |             |                  |                           |           |                     |           |                    |

В начале заполнения данного медицинского документа выбрать заголовок из выпадающего списка.

| Записать и закрыть 📳 📀 Документ готов                | Открыть ГФ          | Заполнить по МД |  |
|------------------------------------------------------|---------------------|-----------------|--|
| Осмотр лечащим врачом                                | 11.01.2024 16:5     | 1:35            |  |
| Осмотр лечащим врачом                                |                     | пы (1)          |  |
| Осмотр лечащим врачом совместно с заведующим отде    | -                   |                 |  |
| Осмотр дежурным врачом                               |                     |                 |  |
| Осмотр заведующим отделением                         |                     |                 |  |
| Осмотр врачом - специалистом                         |                     |                 |  |
| Осмотр лечащим врачом совместно с врачом - специал   | истом               |                 |  |
| Осмотр заведующего отделением совместно с зам. гл. в | врача по мед. части | 4               |  |

Информация, которая была заполнена в ШМД «Первичный осмотр врачом (прием.отд, леч.вр., деж.вр.)» переходит автоматически на вкладку «Дневник». Если какое-то поле не заполнено или нужно отредактировать, то необходимо использовать клавиатуру.

| Дневник     | Шкалы        | Диагноз     | Назначения       | Этапный эпикриз | Подписанты      |                |         |
|-------------|--------------|-------------|------------------|-----------------|-----------------|----------------|---------|
| Жалобы:     |              |             |                  |                 |                 |                |         |
| -           |              |             |                  |                 |                 |                | ×       |
|             |              |             |                  |                 |                 |                |         |
| Анамнез     | заболевани   | я (дополнен | ния к анамнезу): |                 |                 |                |         |
|             |              |             |                  |                 |                 |                | ×       |
|             |              |             |                  |                 |                 |                |         |
| Анамнез     | жизни (поп   |             | awneav).         |                 |                 |                | <br>    |
| Cinamines / | AND THE CAUT |             | Tummer P.        |                 |                 |                | ×       |
|             |              |             |                  |                 |                 |                | -       |
|             |              |             |                  |                 |                 | )              | <br>    |
| Температ    | ура тела:    | 0,0         | Пульс (уд./мин   | .): 0 Рост (см) | : 0 Вес (кг): 0 | јимт: ппт:     |         |
| Сатурация   | R:           | 0 4         | сс: 0 чдд        | ι: ο            |                 |                |         |
| Левая рук   | а САД:       | 0 / 1       | ада: 🚺 пр        | авая рука САД:  | 0 / ДАД: 0      |                |         |
| Состояни    | е пациента   | Удовлетв    | орительное       |                 | •               |                |         |
| Телослож    | ение, пове   | охностно ра | сположенные о    | рганы;          |                 |                |         |
|             |              |             |                  |                 |                 |                | ×       |
|             |              |             |                  |                 |                 |                |         |
| Добави      | ть           |             |                  |                 |                 | Поиск (Ctrl+F) | × Ewe - |
| Bussey      |              | 540         |                  |                 |                 |                |         |
| рынытен     | ная патоло   | тия         |                  |                 |                 |                |         |
|             |              |             |                  |                 |                 |                |         |
|             |              |             |                  |                 |                 |                |         |
|             |              |             |                  |                 |                 |                |         |
| Психичес    | кий статус   | š.,         |                  |                 |                 |                |         |
|             |              |             |                  |                 |                 |                | ×       |
|             |              |             |                  |                 |                 |                |         |
| Нервная     | система и (  | органы чувс | тв:              |                 |                 |                |         |
|             |              |             |                  |                 |                 |                | <br>×   |

Ниже располагается поле «Результаты медицинского обследования» с 2-мя кнопками: «Лабораторные показатели» «Прочие исследования»

при нажатии на которые переходят результаты лабораторных и инструментальных исследований

На вкладке «Шкалы» имеется кнопка «Добавить шкалу», под которой отображается ряд шкал, доступных для заполнения.

| Дневник | Шкалы       | Диагноз     | Назначения | Эталный эпикриз | Подписанты |
|---------|-------------|-------------|------------|-----------------|------------|
| Добавит | гь шкалу -  | ] Заполн    | ить шкалы  |                 |            |
| Шка     | ала комы Г. | пазго       |            | Описание        |            |
| Мод     | цифициров   | анная шкала |            |                 |            |
| Инд     | цекс мобил  | ьности Рив  |            |                 |            |

На вкладке «Диагноз» по кнопке «Добавить» заполнить «Тип диагноза», из справочника МКБ-10 выбирается диагноз и так же в поле «Клинический диагноз»-заполнятся диагноз при помощи клавиатуры.

| Дн <mark>е</mark> вник | Шкалы       | Диагноз     | Назначения | Этапный эпикриз | Подписанты     |       |                |         |
|------------------------|-------------|-------------|------------|-----------------|----------------|-------|----------------|---------|
| Добавит                | ть          | +           |            |                 |                |       | Поиск (Ctrl+F) | × Еще - |
| Тип диагн              | 1038        |             |            |                 | Клинический ди | агноз |                |         |
| МКБ10                  |             |             |            |                 |                |       |                |         |
| Степень о              | обосновани  | ности диагн | 1038       |                 |                |       |                |         |
| Характер               | заболеван   | ия          |            |                 |                |       |                |         |
|                        |             |             |            |                 |                |       |                |         |
|                        |             |             |            |                 |                |       |                |         |
|                        |             |             |            |                 |                |       |                |         |
|                        |             |             |            |                 |                |       |                |         |
|                        |             |             |            |                 |                |       |                |         |
|                        |             |             |            |                 |                |       |                |         |
|                        |             |             |            |                 |                |       |                |         |
|                        |             |             |            |                 |                |       |                |         |
|                        |             |             |            |                 |                |       |                |         |
|                        |             |             |            |                 |                |       |                |         |
|                        |             |             |            |                 |                |       |                |         |
|                        |             |             |            |                 |                |       |                |         |
|                        |             |             |            |                 |                |       |                |         |
|                        |             |             |            |                 |                |       |                |         |
|                        |             |             |            |                 |                |       |                |         |
| Обоснова               | ние диагно: | <u>38:</u>  |            |                 |                |       |                |         |
|                        |             |             |            |                 |                |       |                | * ×     |
|                        |             |             |            |                 |                |       |                |         |
|                        |             |             |            |                 |                |       |                |         |

Вкладка «Назначения» состоит из 4-х текстовых полей.

| Іневник  | Шкалы      | Диагноз     | Назначения | Этапный эпикриз | Подписанты              |  |
|----------|------------|-------------|------------|-----------------|-------------------------|--|
| значенн  | ое медика  | ментозное л | печение:   |                 | Заполнить из назначений |  |
|          |            |             |            |                 |                         |  |
|          |            |             |            |                 |                         |  |
| наченн   | ое немеди  | каментозно  | е лечение: |                 |                         |  |
|          |            |             |            |                 |                         |  |
| ан лече  | ния (допол | нения к пла | ну):       |                 |                         |  |
|          |            |             |            |                 |                         |  |
|          |            |             |            |                 |                         |  |
| ан обсле | едования ( | дополнения  | к плану):  |                 |                         |  |
|          |            |             |            |                 |                         |  |
|          |            |             |            |                 |                         |  |

На вкладке «Этапный эпикриз» автоматически считается количество койко дней. Так же к заполнению доступно одно текстовое поле.

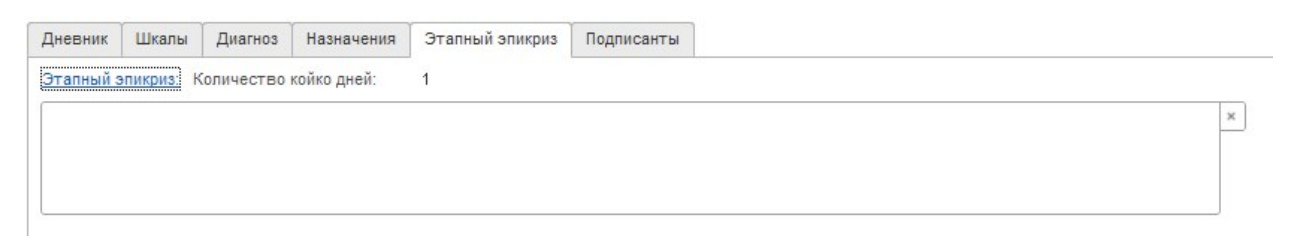

На вкладке «Подписанты» отображается сотрудник, заполняющий данное ШМД, с ролью -Врач

| исанты               |  |  |
|----------------------|--|--|
| Поиск (Ctrl+F) × Еще |  |  |
| Роль                 |  |  |
| Врач                 |  |  |
| Іодп                 |  |  |

После того как медицинский документ будет полностью заполнен и готов нажать

🕑 Документ готов

На экран выведется печатная форма документа

Далее, подписать ЭЦП (электронной цифровой подписью) с помощью кнопки